## **CONNEXION A L'ESPACE ADHERENT ET MODIFICATION DU MOT DE PASSE**

## A. Connexion depuis un ordinateur

- 1. Connexion
  - Cliquer sur connexion

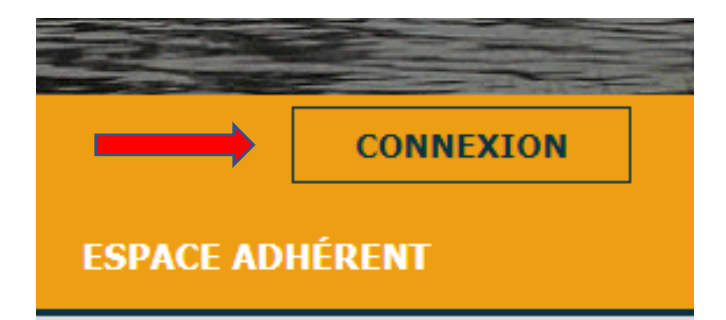

- Entrer l'adresse mail avec laquelle vous vous êtes enregistré lors de votre inscription aux Mille Pas (c'est celle avec laquelle vous recevez les lettres d'information)
- Entrer le mot de passe
- Cliquer sur se connecter

| Conne              | xion |
|--------------------|------|
| Courriel           |      |
| Mot de passe       |      |
| lot de passe oubli | é    |

- 2. Profil
  - Vérifier son profil et le corriger éventuellement. Les champs avec un astérisque \* sont obligatoires.
  - Enregistrer

| Mon profil                                         |                                                  |
|----------------------------------------------------|--------------------------------------------------|
| Informations du membre                             |                                                  |
| Prénom *                                           | Courriel *                                       |
| Téléphone                                          | Nom *                                            |
|                                                    |                                                  |
| Mot de passe *                                     | Photo<br>Choisir un fichier Aucun fichier choisi |
| Coordonnées                                        |                                                  |
| Adresse *                                          | Code postal *                                    |
| /ille *                                            |                                                  |
|                                                    |                                                  |
| Règlement Intérieur                                |                                                  |
| LIEN POUR TÉLÉCHARGER LE RÈGLEMENT                 | INTÉRIEUR DES MILLE PAS : RÈGLEMENT INTÉRIEUR    |
| ✓ J'accepte le règlement intérieur des Mille Pas * |                                                  |

- 3. Modifier le Mot de Passe (si nécessaire)
  - Dans la partie « Mon Espace », cliquez sur Modifiez le mot de passe
  - Dans mot de passe mettre votre mot de passe actuel
  - Entrer un nouveau mot de passe
  - Confirmer le nouveau mot de passe
  - Enregistrer

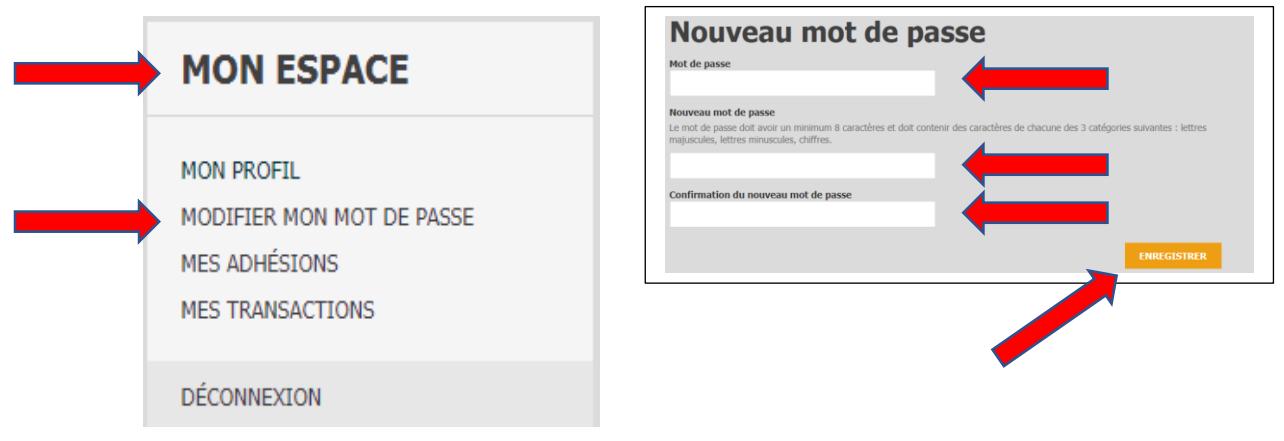

Lorsque vous vous connecterez de nouveau, le mot de passe sera celui que vous venez d'enregistrer.

## B. Connexion depuis un smartphone ou tablette

- 1. Première possibilité de connexion
- > Appuyez sur le trois petits traits
- Puis sur Espace Adhérents
- > Les autres écrans sont identiques à la procédure ordinateur

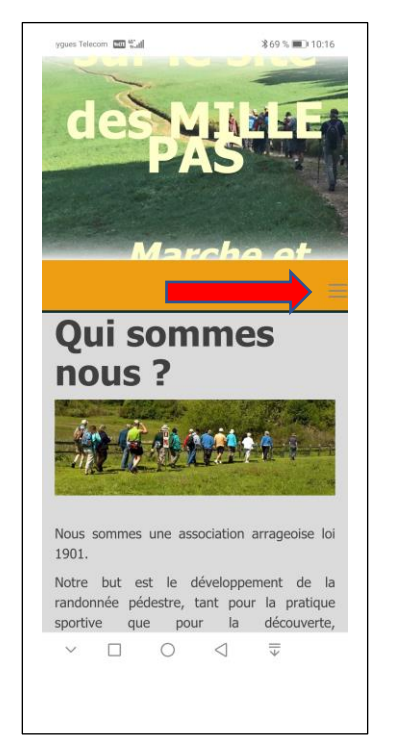

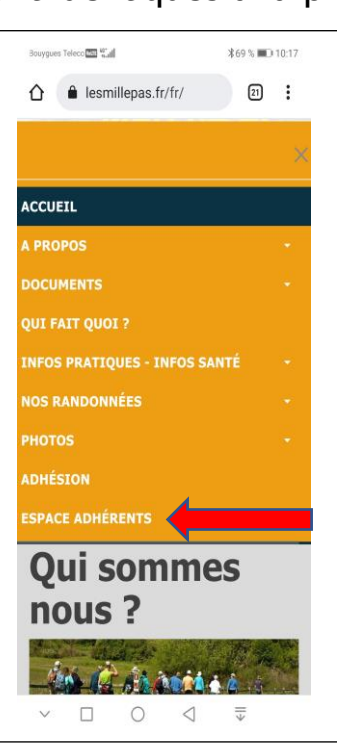

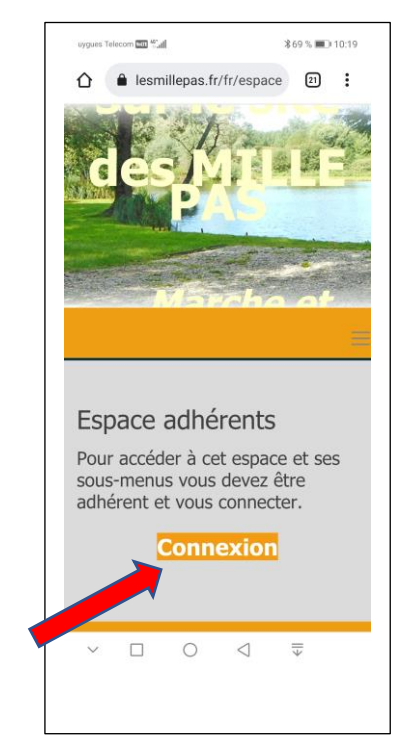

- 2. Deuxième possibilité de connexion
- Depuis la page d'accueil, faire défiler jusqu'en bas de la page et sélectionner connexion

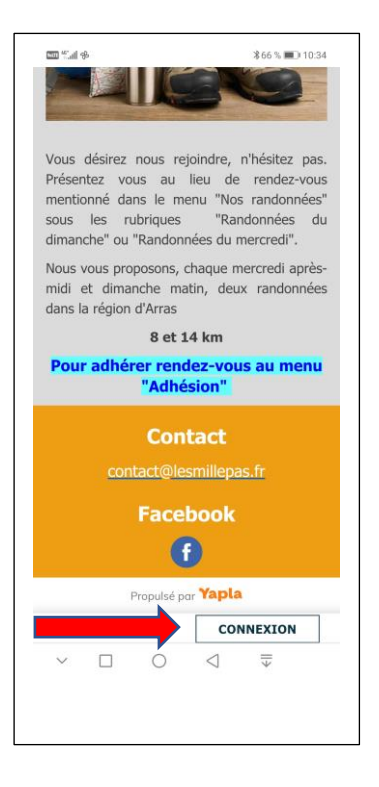